- Access your project in BM
- Go to section *Mobility Activities* and access one particular mobility clicking on *Edit*

| 1                            | European<br>Commission Erasm                                                                                                    | nus+ and S              | Solidarity                       | Corps                                                 |                                   |                                  |                        |                                           |                         |                  |                |                                                            |
|------------------------------|----------------------------------------------------------------------------------------------------|-------------------------|----------------------------------|-------------------------------------------------------|-----------------------------------|----------------------------------|------------------------|-------------------------------------------|-------------------------|------------------|----------------|------------------------------------------------------------|
| ≡                            |                                                                                                    |                         |                                  |                                                       |                                   |                                  |                        |                                           |                         |                  |                | Compact Theme 🏊 🔗                                          |
| ñ                            | Project Activities and                                                                                                    | Budget Deta             | ails                             |                                                       |                                   |                                  |                        |                                           |                         |                  |                | Project list                                               |
| <b>1</b> 1 ×<br>¶♥ ×<br>E` × | Grant Agreement No.     Awarded/Reported Budget       NA : IE01 - Léargas the Exchange Bureau -     Deadline : 30 Oct 2025       Organisation OID     Legal name |                         |                                  |                                                       |                                   |                                  |                        |                                           |                         |                  |                | ect ongoing<br>he : 30 Oct 2025 Actions :<br>7 days left ! |
| ••~                          | Content menu <                                                                                                    | Mobility activ          | vities                           |                                                       |                                   |                                  |                        |                                           |                         |                  |                |                                                            |
| <b>@</b> ~                   | Details                                                                                                    | Mobility<br>activity ↓↑ | Draft<br>Mobility ↓↑<br>activity | Activity<br>type ↓↑                                   | Participant's<br>first name    √↑ | Participant's<br>last name    √↑ | Participant's<br>email | لاً Sending در Sending در لائد<br>country | Receiving<br>country ↓↑ | Start<br>date ↓↑ | End<br>date ↓↑ | Pa<br>wi [ <u>reload]</u> ↓↑                               |
| La.                          | Participating organisations                                                                                                    | 10                      | activity                         |                                                       |                                   |                                  |                        |                                           |                         |                  |                | ob .                                                       |
|                              | Associated persons                                                                                                    | 37257-MOB-<br>0021      | COMPLETE                         | Short-term<br>learning<br>mobility of<br>VET learners |                                   |                                  |                        | Ireland                                   | Portugal                | 03-02-<br>2025   | 14-02-<br>2025 | No 🗇 🚺 💿 🕼                                                 |
| htt ~                        | Preparatory visits                                                                                                    |                         |                                  | Short-term                                            |                                   |                                  |                        |                                           |                         |                  |                |                                                            |
| <b>@</b> ~                   | Mobility Activities                                                                                                    | 37257-MOB-<br>0012      | COMPLETE                         | learning<br>mobility of<br>VET learners               |                                   |                                  |                        | Ireland                                   | Spain                   | 03-02-<br>2025   | 14-02-<br>2025 | No 🗇 🚺 💿 🕼                                                 |
| <b>ii</b> \~                 | Fewer Opportunities                                                                                                    | 37257 MOB               |                                  | Short-term                                            |                                   |                                  |                        |                                           |                         | 03.02            | 14.02          |                                                            |
| <b>\$</b> *~                 | Budget                                                                                                    | 0011                    | COMPLETE                         | mobility of<br>VET learners                           |                                   |                                  | Ireland                |                                           | 2025                    | 2025             | No 🗋 🚺 🔍 🖉     |                                                            |
|                              | Amendments                                                                                                    | 37257-MOB-              | 37257-MOB-<br>0013 COMPLETE      | Short-term                                            |                                   |                                  |                        |                                           |                         | 03-02-           | -02- 14-02-    |                                                            |
|                              | Reports                                                                                                    | 0013                    |                                  | mobility of VET learners                              |                                   |                                  | Ireland                | Ireland Spain                             |                         | 2025             | Ye: 🔲 🤷 🕼      |                                                            |

• Click on Create Draft Document on the right-hand side

ñ

**⋒**~

ųŧ~

E,

**0**⊾~

<del>0</del>~

**2**~

h×

<u>ıtl</u> ~

**0**~

0.~

| Project Activities and I                                                    | Budget Details                                           |                                            | Project list                                                                             |  |  |  |
|-----------------------------------------------------------------------------|----------------------------------------------------------|--------------------------------------------|------------------------------------------------------------------------------------------|--|--|--|
| Grant Agreement No.<br>NA : IE01 - Léargas the Exchange<br>Organisation OID | Awarded/Reported Budget                                  |                                            | Project ongoing         Deadline : 30 Oct 2025         Actions :         157 days left ! |  |  |  |
| Content menu <                                                              | Mobility activities                                      |                                            |                                                                                          |  |  |  |
| Details                                                                     | Individual mobility activities Group mobility activities | Targets Participant reports Documents      |                                                                                          |  |  |  |
| Participating organisations                                                 | Participant : Layah Geraghty                             | Total mobility activity grant : 1 849,00 € | COMPLET                                                                                  |  |  |  |
| Associated persons                                                          |                                                          |                                            | Create Draft Document                                                                    |  |  |  |
| Preparatory visits                                                          |                                                          |                                            |                                                                                          |  |  |  |
| Mobility Activities                                                         | MOBILITY ACTIVITY                                        |                                            | ~                                                                                        |  |  |  |
| Fewer Opportunities                                                         | Mobility activity ID *                                   | Unique Erasmus+ Mobility ID i              | Activity type *                                                                          |  |  |  |
| Budget                                                                      | 37257-MOB-0021                                           | 2024-SHORT-0021-KA121-VET-000237257        | Short-term learning mobility of VET learners ~                                           |  |  |  |
| Amendments                                                                  | Participant                                              |                                            |                                                                                          |  |  |  |
| Reports                                                                     | International mobility activity i                        |                                            |                                                                                          |  |  |  |

• In the new window select a document type and click on *Create Draft*. Document title will pre-fill once you select the document type. You can change it if you wish.

| Project Activities                                                    | and E  | Budget De    | tails                     |                               |                  | Project                                          | list |
|-----------------------------------------------------------------------|--------|--------------|---------------------------|-------------------------------|------------------|--------------------------------------------------|------|
| Grant Agreement No.<br>NA : IE01 - Léargas the Ex<br>Organisation OID | change | Bureau -     | Awarded/Reported          | Budget                        |                  | Project ongoing Deadline : 30 Oct 2025 Actions : |      |
|                                                                       |        |              | Create Draft Document     |                               |                  |                                                  |      |
| Content menu                                                          | <      | Mobility act | Mobility *                |                               |                  |                                                  |      |
| Details                                                               |        | Individual   | Document type *           |                               |                  |                                                  |      |
| Participating organisations                                           |        | Participant  | Document title *          |                               |                  | COMPLET                                          | Э    |
| Associated persons                                                    |        |              |                           |                               |                  |                                                  |      |
| Preparatory visits                                                    |        |              |                           |                               | Cancel Create Dr | raft                                             |      |
| Mobility Activities                                                   |        | MOBILITY A   |                           |                               |                  |                                                  | ~    |
| Fewer Opportunities                                                   |        | Mobility act | ivity ID *                | Unique Erasmus+ Mobility ID i |                  | Activity type *                                  |      |
| Budget                                                                |        | 37257-M      | DB-0021                   | 2024-SHORT-0021-KA121-VET-000 | )237257          | Short-term learning mobility of VET learners     |      |
| A management                                                          |        |              | And O Accompanying Forson |                               |                  |                                                  |      |

ndments

 Created templates will sit in section *Documents*. They can be deleted, viewed, edited, generated as Word and PDF and copied from there.

| Project Activities and B                                                                                                    | udget Details                            |                            |                  |                                                    |                             |                       |                            |                      |                         |                  |                     |                       | Project list                           |
|----------------------------------------------------------------------------------------------------|------------------------------------------|----------------------------|------------------|----------------------------------------------------|-----------------------------|-----------------------|----------------------------|----------------------|-------------------------|------------------|---------------------|-----------------------|----------------------------------------|
| Grant Agreement No.       Awarded/Reported Budget         NA : IE01 - Léargas the Exchange Bureau -       Deadline : 30 Oct 2025         Organisation OID       Deadline : 30 Oct 2025    |                                          |                            |                  |                                                    |                             |                       |                            |                      |                         |                  | 25 Actions :        |                       |                                        |
| Content menu <                                                                                                    | Mobility activities                      |                            |                  |                                                    |                             |                       |                            |                      |                         |                  |                     |                       |                                        |
| Details                                                                                                    | Individual mobility a                    | ctivities Group            | o mobility ac    | tivities Targets                                   | Participant r               | eports                | Documents                  |                      |                         |                  |                     |                       |                                        |
| Participating organisations Documents                                                                                                    |                                          |                            |                  |                                                    |                             |                       |                            |                      |                         |                  |                     |                       |                                        |
| Associated persons List of Mobility Documents (4)                                                                                                    |                                          |                            |                  |                                                    |                             |                       |                            |                      |                         |                  |                     |                       |                                        |
| Preparatory visits                                                                                                    |                                          |                            |                  |                                                    |                             |                       |                            | O Search             | Bulk Actions            | ▼ More Filters   |                     |                       |                                        |
| Mobility Activities                                                                                                    |                                          |                            |                  |                                                    |                             |                       |                            |                      |                         |                  |                     |                       |                                        |
| Fewer Opportunities                                                                                                    | Document title ↓↑                        | Mobility<br>activity ID ↓↑ | Creation<br>date | Activity<br>type ↓↑                                | Participant's<br>First Name | $\downarrow \uparrow$ | Participant's<br>Last Name | $\downarrow\uparrow$ | Receiving<br>country ↓↑ | Start<br>date √/ | End<br>date ↓↑      | Document<br>status ↓↑ | Delete                                 |
| Budget                                                                                                    | Europass Mobility certificate_37257-MOB- | 37257-MOB-<br>0012         | 16-05-2025       | Short-term learning mobility of VET                |                             |                       |                            |                      | Spain                   | 03-02-202        | 14-02-              | DRAFT                 |                                        |
| Amendments Reports                                                                                                    | Learning<br>agreement_37257-<br>MOB-0012 | 37257-MOB-<br>0012         | 16-05-2025       | Short-term learning<br>mobility of VET<br>learners |                             |                       |                            |                      | Spain                   | 03-02-202        | 5 14-02-<br>2025    | DRAFT                 | Edit     Generate PDF     Concerts War |
| Beneficiary Module   Erasmus+ and European Solidarity Corps programmes   Version 2.9.0 - 29/04/2025 15:23:24   Cookies C   Legal notice C   Privacy statement   Accessibility statement C |                                          |                            |                  |                                                    |                             |                       |                            |                      |                         |                  | ent   <u>Access</u> | ibility statement C   | Copy Docume                            |